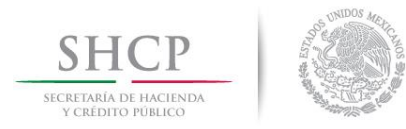

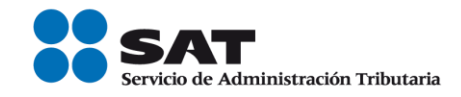

# Guía Inscripción en el RFC con CURP Pequeños Mineros

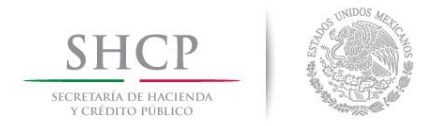

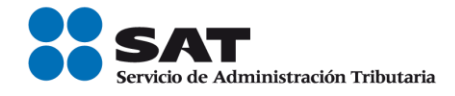

# Índice

| I.   | Introducción                                                                    | 3  |
|------|---------------------------------------------------------------------------------|----|
| II.  | Inscripción al RFC con CURP sin obligaciones fiscales                           | 3  |
| III. | Asignación de Rol para emisión de facturas electrónicas a través de internet    | 10 |
| IV.  | Consulta del estatus de la asignación de Rol y emisión de facturas electrónicas | 16 |

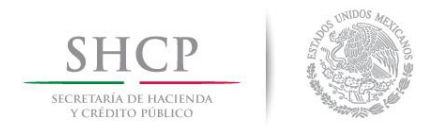

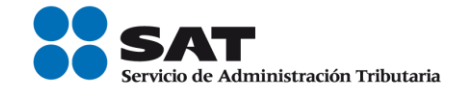

#### I. Introducción.

La presente guía es para las personas físicas o morales que adquieran productos minerales sin transformar excepto metales y piedras preciosas (oro, plata, rubíes, así como otros minerales ferrosos) en su carácter de comercializador, a fin de inscribir en el Registro Federal de Contribuyentes (RFC), a las personas físicas que se desempeñen como pequeños mineros, cuyos ingresos en el ejercicio inmediato anterior no hubieren excedido de 4 millones de pesos.

#### II. Inscripción en el RFC con CURP, sin obligaciones fiscales.

En el siguiente apartado se orienta a los pequeños mineros a realizar su inscripción en el RFC con CURP, con obligaciones fiscales.

Paso 1.- Ingresar al Portal SAT por medio de la siguiente ruta en algún navegador web.

#### - http://www.sat.gob.mx

Paso 2.- Una vez ingresando al Portal SAT, se debe elegir la opción de Trámites.

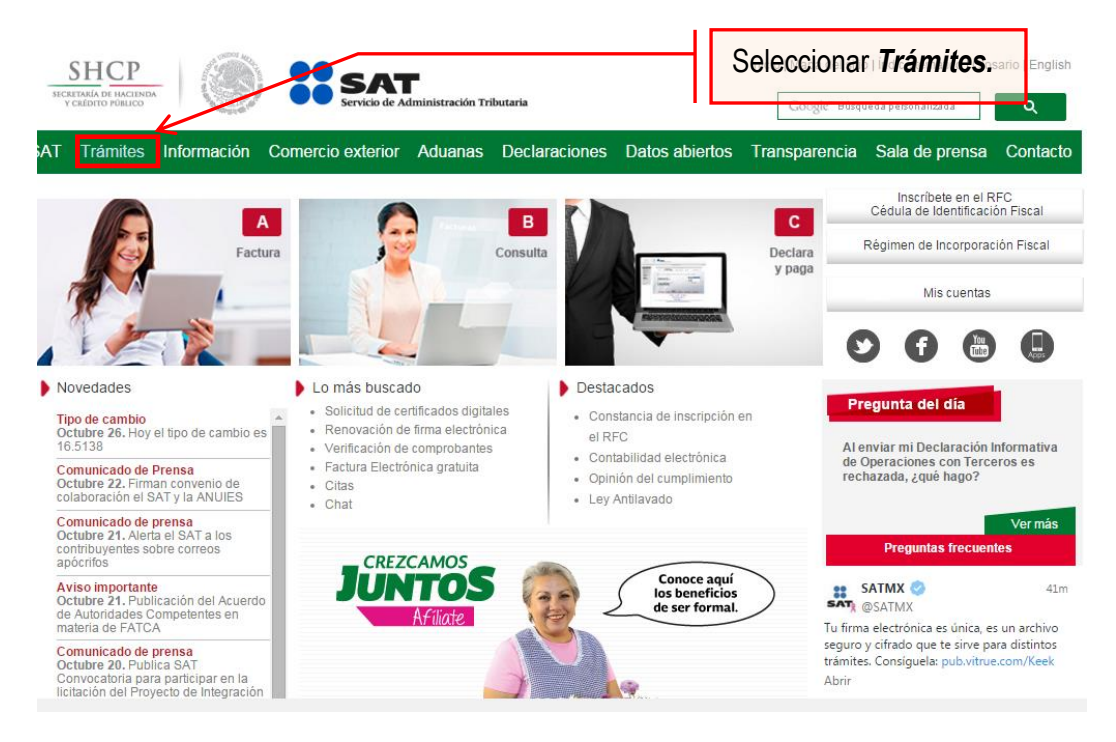

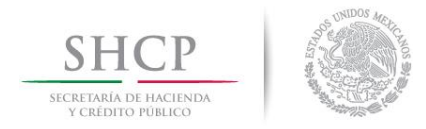

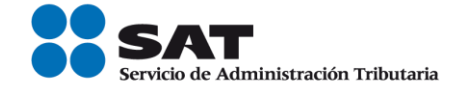

# Paso 3.- Dar clic en la opción RFC.

| SHCP<br>SECRETARÍA DE HACIENDA<br>Y CRÉDITO PÓBLICO | nio de 2016                    | SAT<br>Servicio de Administración Tributa                                             | ria                                                                                                    | Trámites y servicios<br>Seleccionar la                                                                                              |                           |        |
|-----------------------------------------------------|--------------------------------|---------------------------------------------------------------------------------------|----------------------------------------------------------------------------------------------------|----------------------------------------------------------------------------------------------------|---------------------------|--------|
| Buzón tril                                          | outario Declara                | ciones Factura el                                                                     | ectrónica RFC                                                                                            | Opción <b>RFC</b> 2014 daste tu contrase                                                                                            |                           |        |
| Inscripción                                         | Actualización                  | Padrones                                                                              | Importadores y<br>Sectores Específicos                                                                   | es trámites:                                                                                                    |                           |        |
| Simulador                                           | Cambio de domicilio            | Inscripción de                                                                        | Inscripción                                                                                              | Mi portal                                                                                                    |                           |        |
| Con CURP                                            | Reanudación de                 | Contadores Públicos                                                                   | Reinscripción                                                                                            | RFC:                                                                                                    |                           |        |
| Preinscripción                                      | actividades                    | Inscripción de<br>Despachos                                                           | Actualización de                                                                                         | Contraseña:                                                                                                    |                           |        |
| Personas físicas                                    | Suspensión de                  | Alta y actualización de                                                               | encargos conferidos                                                                                      | Iniciar sesión                                                                                                    |                           |        |
| Personas morales                                    | Aumento v                      | colegios                                                                              | Actualización de                                                                                         |                                                                                                    |                           |        |
| Búsqueda de<br>trámites                             | disminución de<br>obligaciones | Actualización de<br>norma de educación,                                               | Suspensión                                                                                               |                                                                                                    |                           |        |
| Básica                                              | Apertura de<br>establecimiento | socio activo y<br>certificación                                                       | socio activo y<br>certificación                                                                          | socio activo y<br>certificación                                                                                                    | Evaluación de<br>Encargos | Avisos |
| Avanzada Cierre de<br>establecimiento               |                                |                                                                                       | Consulta de<br>Solicitudes                                                                               | <ul> <li>Solución al problema en la versión 6.0.2<br/>y posteriores de Safari al autenticarse con<br/>firma electrónica.</li> </ul> |                           |        |
| <ul> <li>Fago</li> <li>Certi</li> </ul>             | SAT                            | <ul> <li>Software</li> <li>Calendario</li> </ul>                                      | o fiscal                                                                                                 | <ul> <li>Si actualizaste Java a una versión superior</li> </ul>                                                                     |                           |        |
| Opinión del cumplimiento                            |                                | ► Hojas de a                                                                          | ayuda (e5cinco)                                                                                          | de 1.7.0.21 configura con el siguiente <b>procedimiento</b> .                                                                       |                           |        |
|                                                     |                                | Av. Hidalgo 77, Col.<br>Atención telefónica 01 55 627 22<br>Comentarios sobre este si | Guerrero, C.P. 06300, Ciudad de M<br>728, desde Estados Unidos y Cana<br>tio de internet Reglas de naveg | México.<br>dá 1 877 44 88 728.<br>ación 😎                                                                                           |                           |        |

Servicio de Administración Tributaria · Algunos derechos reservados © 2013

# Paso 4.- Seguido de esto seleccionar la opción Con CURP.

| Buzón tri                                                                                                    | butario Declara                                                                                                    | ciones Factura ele                                                                                                    | ctrónica                                                                                                    | RFC                           | Trámites                                                                   | Servicios                                                                                            | Consultas                                       |
|----------------------------------------------------------------------------------------------------|----------------------------------------------------------------------------------------------------|----------------------------------------------------------------------------------------------------|----------------------------------------------------------------------------------------------------|-------------------------------|----------------------------------------------------------------------------|----------------------------------------------------------------------------------------------------|-------------------------------------------------|
| Inscripción                                                                                                    | Actualización                                                                                                    | Padrones                                                                                                    | Importadore<br>Sectores Esp                                                                                                    | es y<br>ecíficos              | es trámite                                                                 | es:                                                                                                  |                                                 |
| Simulador<br>Con CURP<br>Preinscripción<br>Personas físicas<br>Personas morales<br>Búsqueda de<br>trámites<br>Básica<br>Avanzada | Cambio de domicilio<br>Reanudación de<br>actividades<br>Suspensión de<br>actividades<br>Aumento y<br>disminución de<br>obligaciones<br>Apertura de<br>establecimiento<br>Cierre de<br>establecimiento | Inscripción de<br>Contadores Públicos<br>Inscripción de<br>Despachos<br>Seleccionar la<br>opción Con CURP<br>Actualización de<br>norma de educación,<br>socio activo y<br>certificación | Inscripción<br>Reinscripción<br>Actualización<br>encargos conf<br>Actualización<br>sectores espec<br>Suspensión<br>Evaluación de<br>Encargos<br>Consulta de<br>Solicitudes | de<br>eridos<br>de<br>cíficos | <ul> <li>Avisos</li> <li>Solución al y posteriore firma electri</li> </ul> | Mi portal<br>RFC:<br>Contraseña:<br>Iniciar e<br>problema en la ve<br>es de Safari al aute<br>ónica. | sesión<br>rsión 6.0.2<br>enticarse con          |
| <ul><li>Fage</li><li>Cert</li><li>Opin</li></ul>                                                                                 | i referenciado<br>iSAT<br>ión del cumplimiento                                                                                                    | <ul> <li>Software</li> <li>Calendario f</li> <li>Hojas de ay</li> </ul>                                                                                                    | fiscal<br>uda (e5cinco)                                                                                                    |                               | Si actualizas<br>de 1.7.0.21                                               | ste Java a una vers<br>configura con el si                                                           | sión superior<br>guiente <b>procedimiento</b> . |

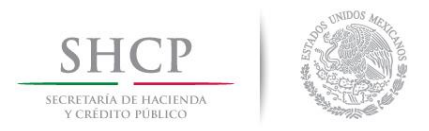

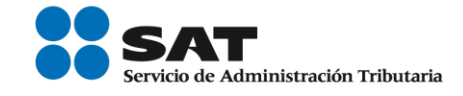

**Paso 5.-** Después de seleccionar el tipo de trámite que se realizara, se mostrara una ventana con nombre "Paso 1.- Datos de identificación", donde se deberán ingresar los datos solicitados.

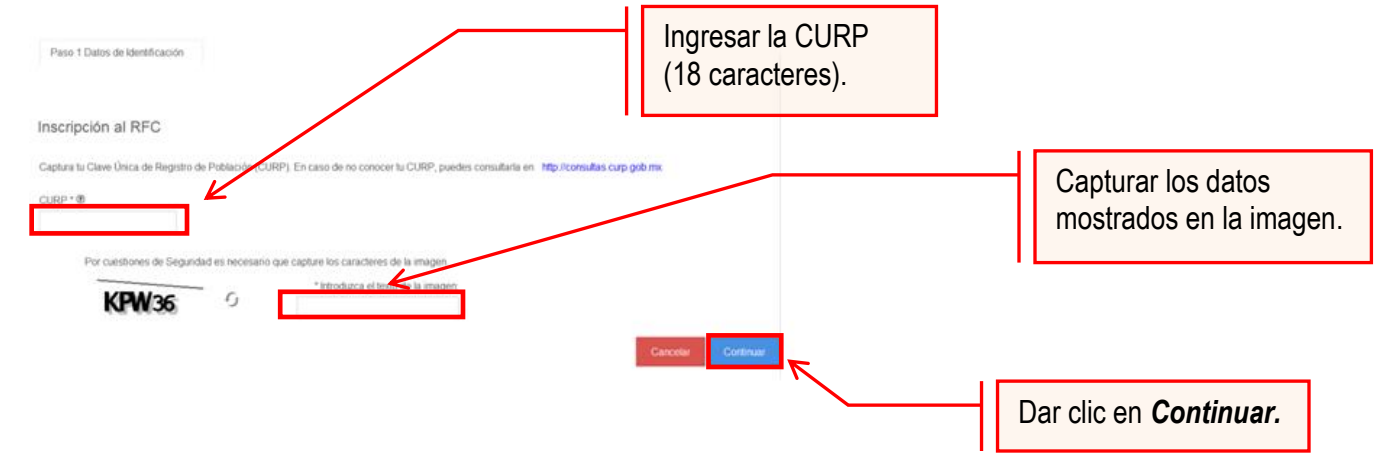

El sistema muestra una ventana con los datos de la CURP registrada en RENAPO.

Paso 6.- Verificar si los datos son correctos, de ser así, dar clic en Continuar, y en el caso contrario dar clic en Cancelar.

| SHCP<br>SICRETARÍA DE INCLINDA<br>Y CREDITO POBLICO                             | Servicio de Administración Tr                                    | butaria                                               |                                              |
|---------------------------------------------------------------------------------|------------------------------------------------------------------|-------------------------------------------------------|----------------------------------------------|
| Miércoles 07 de mayo de 20                                                      | 914                                                              | Trámites y Servicios de RFC                           | Inicio / Iniciar sesión                      |
| ▶ Inscripción          Con CURP         Preinscripción         Personas Físicas | Paso 1 Datos de<br>Identificación                                |                                                       |                                              |
| Preinscripción<br>Personas<br>Morales                                           | Inscripción al RFC<br>Captura tu Clave Única de Registro de Pobl | ación (CURP). En caso de no conocer tu CURP, puedes ( | consultaria en http://consultas.curp.gob.mx. |
| Actualización                                                                   | CURR • (?)                                                       |                                                       |                                              |
| Búsqueda de<br>trámites                                                         | BILJ840124HASRCL03                                               |                                                       |                                              |
| Servicios                                                                       | Apellido Paterno                                                 | Apellido Materno                                      | Nombre                                       |
| Padrones                                                                        | BRIANO<br>Clave de Nacionalidad                                  | LECHUGA                                               | JULIO CESAR                                  |
| Otros                                                                           | MÉKICO 🗢                                                         | HOMBRE                                                | 24/01/1984                                   |
|                                                                                 | Tipo de Documento Probatorio                                     | Dar clic a una opción:                                |                                              |
|                                                                                 | Datos del Acta de Nacimiento                                     | Continuar/Cancelar                                    |                                              |
|                                                                                 | CRIP@                                                            | Entidad Federativa Nacimiento*                        | Entidad Federativa Registro*                 |
|                                                                                 | Municipio de Registro*                                           | Año Registro Acta de Nacimiento*                      | Número de Libro*                             |
|                                                                                 | AGUASCALIENTES Número de Foja* 1053                              | Vúmero de Tomo<br>7                                   | -40<br>Número de Acta*<br>1063               |
| -                                                                               |                                                                  |                                                       | Continuar Cancelar                           |

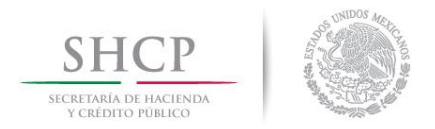

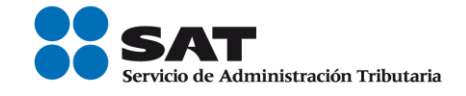

**Paso 7.-** La aplicación se desplaza a la siguiente pestaña "Paso2.- Datos Ubicación", donde se debe capturar la información solicitada. Al término de la captura, dar clic en Continuar.

| SHCP                                  | SA Servicio de                                        | Administración Tributaria                           |                                                                                   |                           |                                                                                            |                                    |             |                |
|---------------------------------------|-------------------------------------------------------|-----------------------------------------------------|-----------------------------------------------------------------------------------|---------------------------|--------------------------------------------------------------------------------------------|------------------------------------|-------------|----------------|
| Miercoles 07 de mayo de 2014          |                                                       | Т                                                   | rámites y Servicios de RFC                                                        |                           | Inic                                                                                       | io / Iniciar sesión                |             |                |
| Inscripción     Con CURP              | Paso 1 Datos de<br>Identificación                     | Paso 2 Datos de<br>Ubicación                        |                                                                                   | $\neg [$                  | Capturar <b>Dato</b> s                                                                     | s de Ubicaci                       | ón.         |                |
| Preinscripción<br>Personas<br>Físicas | Detalle Domicilio                                     |                                                     |                                                                                   |                           |                                                                                            | itada Musiciaia u Cal              |             |                |
| Preinscripción<br>Personas<br>Morales | no son correctos, puedes<br>listado desplegable. Si r | cambiarlos en la lista re<br>o conoces tu Localidad | espectiva. Si desconoces tu Código Po<br>I, elige tu delonia. Por último, captura | ostal, selec<br>tu Correo | cel sistema te mostrara tu E<br>cciona el Estado, Municipio<br>electrónico y en su caso Te | y demás datos de tu do<br>eléfono. | micilio del |                |
| Actualización                         | Tipo Domicilio*                                       | c                                                   | ódigo Postal®                                                                     |                           |                                                                                            |                                    | - Campo     | s obligatorios |
| Búsqueda de                           | DOMICILIO FISCAL                                      | ~                                                   |                                                                                   |                           |                                                                                            |                                    |             |                |
| trámites                              | Entidad Federativa*                                   | N                                                   | /unicipio / Delegación*                                                           | ~                         |                                                                                            |                                    |             |                |
| Servicios                             | Localidad *                                           |                                                     | colonia *®                                                                        |                           | Teléfonos:                                                                                 |                                    |             |                |
| Padrones                              |                                                       | -                                                   |                                                                                   | -                         | Tipo Cla                                                                                   | walada Taláfo                      |             |                |
| Otros                                 | Nombre de la Calle* ?                                 | N                                                   | lo. y/o Letra Exterior*                                                           |                           |                                                                                            |                                    |             |                |
| 0103                                  | No. y/o Letra Interior?<br>y Calle*?                  | E                                                   | intre Calle* ⑦                                                                    |                           | Correo electrónico:                                                                        |                                    |             |                |
|                                       |                                                       |                                                     | Seleccione                                                                        | -                         | Correo                                                                                     | electrónico                        |             |                |
|                                       | Tipo Inmueble®                                        | C                                                   | Características del Domicilio 🖲                                                   |                           |                                                                                            |                                    |             |                |
|                                       | Seleccione<br>Referencias Adicionales'                | 0                                                   |                                                                                   | 4                         |                                                                                            |                                    |             |                |
|                                       | L                                                     |                                                     |                                                                                   |                           |                                                                                            |                                    |             |                |
| ~                                     |                                                       |                                                     |                                                                                   |                           | Limpiar Formulario                                                                         | Continuar Cance                    | lar         |                |
|                                       |                                                       | Γ                                                   | Dar clic en <b>Continua</b>                                                       | r.                        |                                                                                            |                                    |             |                |

Opciones disponibles:

- Limpiar formulario: borra la información del domicilio.
- Continuar: confirma la información del domicilio.
- Cancelar: cancela el trámite de inscripción en el RFC y el sistema se cierra.

#### Nota:

- Los campos marcados con (\*) son campos obligatorios.
- El código postal debe ser ingresado manualmente

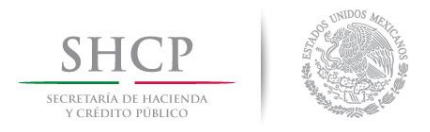

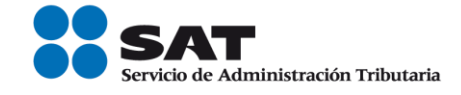

Paso 8.- Ingresar los datos solicitados en la pestaña "Paso 3.- Datos de Ingresos".

| SHCP<br>SECRETARIA DI HACIINDA<br>Y CRÍDITO PÓBLICO |                                             | de Administración Tributaria |                                  |                 |             |                    |
|-----------------------------------------------------|---------------------------------------------|------------------------------|----------------------------------|-----------------|-------------|--------------------|
| Miércoles 07 de mayo                                | 1e 2014                                     | Trá                          | mites y Servicios de RFC         |                 | Inicio / Ir | niciar sesión      |
| Inscripción Con CURP Preinscripción                 | Paso 1 Datos de<br>Identificación           | Paso 2 Datos de<br>Ubicación | Paso 3 Datos de<br>Ingresos      |                 |             |                    |
| Personas<br>Físicas<br>Preinscripción               | Datos de Ingresos<br>Seleccione la opción d | orrespondiente a cada una    | de la siguientes preguntas.      |                 |             | Seleccionar No.    |
| Morales<br>Actualización                            | ¿Realiza o realizará u                      | a actividad que le generará  | i ingresos en forma habitual o e | esporádica? • 🕐 | Sí No       |                    |
| Búsqueda de<br>trámites                             | País de Residencia Fis                      | sal ∙®                       |                                  |                 | Seleccione  | *                  |
| Servicios                                           |                                             |                              |                                  |                 |             |                    |
| Padrones                                            |                                             |                              |                                  |                 | c           | Continuar Cancelar |
| Otros                                               |                                             |                              |                                  |                 |             |                    |

Nota: En la pregunta: ¿Realiza o realizará una actividad que le generará ingresos en forma habitual o esporádica?:

- Respuesta SÍ: El RFC servirá para cualquier trámite fiscal.
- **Respuesta NO**: No se tendrá obligaciones fiscales por lo que no podrá presentar pagos provisionales, solicitar devoluciones, emitir comprobantes fiscales, etcétera.

| SHCP<br>SECRETARIA DE INCLINOA<br>V CRÉDITO POBLICO | SA Servicio de                                       | Administración Tributaria                                  |                                                                      |               |                         |     |
|-----------------------------------------------------|------------------------------------------------------|------------------------------------------------------------|----------------------------------------------------------------------|---------------|-------------------------|-----|
| Miércoles 07 de mayo de 2014                        |                                                      | Trámit                                                     | es y Servicios de RFC                                                |               | Inicio / Iniciar sesión |     |
| Inscripción     *       Con CURP     *              | Paso 1 Datos de<br>Identificación                    | Paso 2 Datos de<br>Ubicación                               | Paso 3 Datos de<br>Ingresos                                          |               |                         |     |
| Personas<br>Físicas                                 | Datos de Ingresos                                    |                                                            | Seleccionar ur                                                       | na opción.    |                         |     |
| Preinscripción<br>Personas<br>Morales               | Seleccione la opción cor<br>¿Realiza o realizará una | respondiente a cada una de<br>actividad que le generará in | <mark>a siguientes preguntas.</mark><br>gresos en forma habitual o e | sporádica? *? |                         |     |
| Actualización                                       | País de Residencia Fisca                             | •0                                                         |                                                                      |               | MÉXICO                  | *   |
| Búsqueda de<br>trámites                             |                                                      |                                                            |                                                                      |               |                         |     |
| Servicios                                           |                                                      | Dar o                                                      | clic en <b>Continua</b>                                              | r. 📃 📃        | <u> </u>                |     |
| Padrones                                            |                                                      |                                                            |                                                                      |               | Continuar Cance         | lar |
| Otros                                               |                                                      |                                                            |                                                                      |               |                         |     |

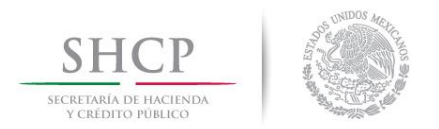

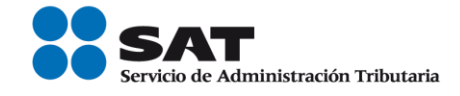

**Paso 9.-** En la siguiente pantalla "Paso 4- Vista preliminar" se necesita corroborar nuevamente la información que se muestra en la "Solicitud de inscripción al Registro Federal de Contribuyentes".

En el caso de ser correcta se da clic en Confirmar, de lo contrario se da clic en Cancelar.

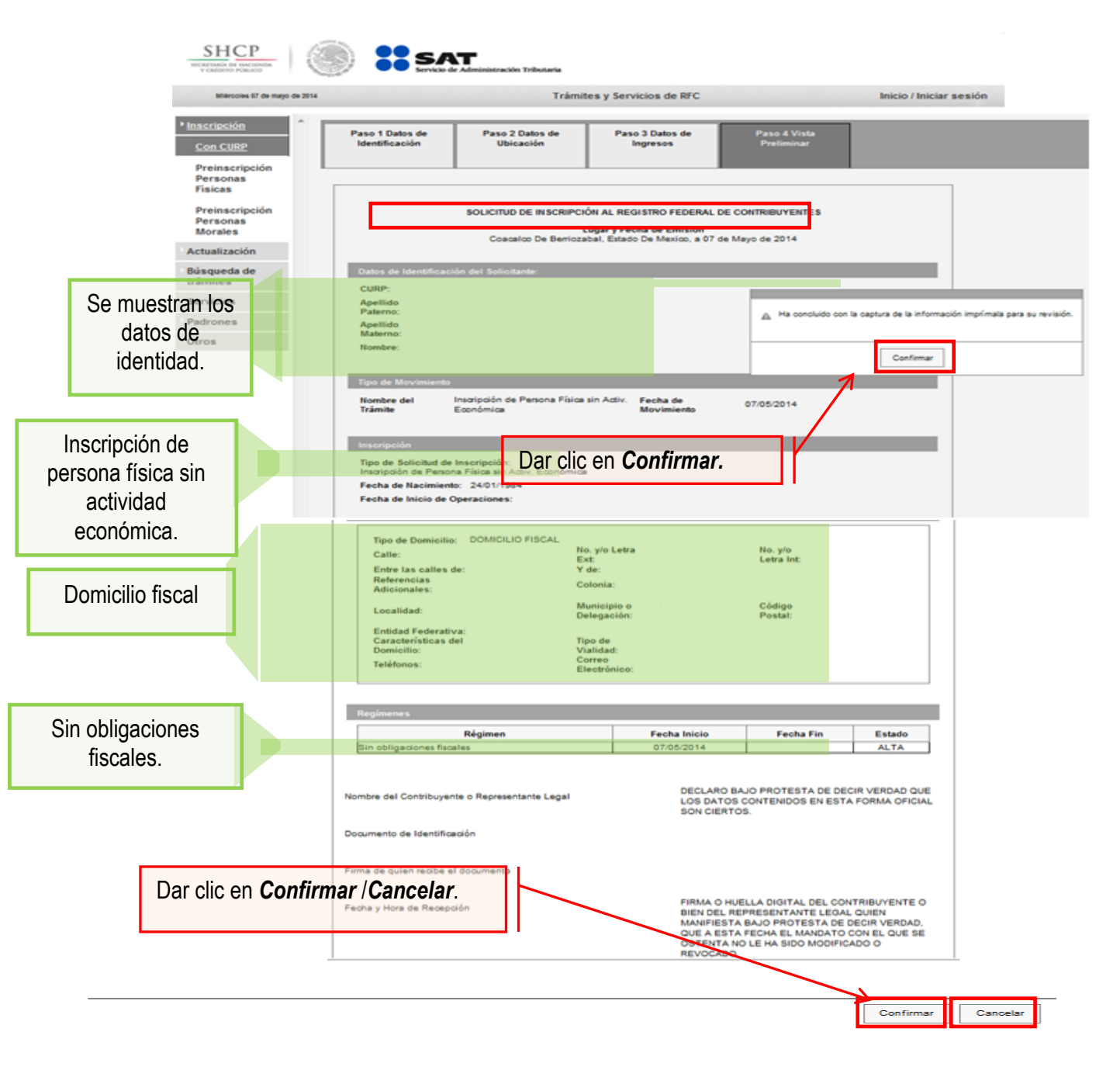

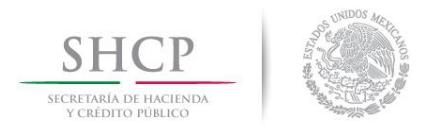

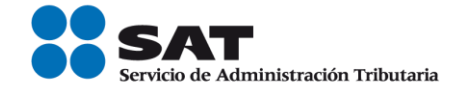

Paso 10.- Al concluir el proceso de inscripción, se muestra en pantalla el "Acuse de Inscripción en el Registro Federal de Contribuyentes" con Cédula de Identificación Fiscal, que incluye el RFC, el cual se puede imprimir o guardar en formato pdf.

| gob m                                               | ĸ               |                                                                 |                                                    |                                 |                         |
|-----------------------------------------------------|-----------------|-----------------------------------------------------------------|----------------------------------------------------|---------------------------------|-------------------------|
| CED                                                 | OULA DE IDEN    | TIFICACION FISCAL                                               | _ SID05_                                           | o.                              |                         |
|                                                     |                 | SAT<br>Servicio de Administración Tributaria                    | SHCP<br>SECRETARÍA DE HACINDA<br>V CREDITO FÓBLICO | Servicio de Administración Trib | utaria                  |
| (m)%ä                                               | 2245 III        | Pogistro Endoral do Contribuyantos                              | CONSTANCI                                          | A DE SITUACIÓN FISCAL           |                         |
|                                                     |                 | Nombre, denominación o razón                                    | Lugar                                              | y Fecha de Emisión              |                         |
| í í                                                 | 調報              | social<br>idCIF: 14111302350<br>VALIDA TU INFORMACIÓN<br>FISCAL |                                                    |                                 |                         |
| Datos de Id                                         | lentificación d | el Contribuyente:                                               |                                                    |                                 |                         |
| SHCP<br>HICLETHALE DE HACIENDA.<br>TCAEDITIO PORJOG |                 | SAT<br>Servicio de Administración Tributa                       | ria                                                |                                 |                         |
| Miércoles 09 de abril de                            | e 2014          |                                                                 | Trámites y Servicios de RFC                        |                                 | Inicio / Iniciar sesión |
| Inscripción                                         | SU TRÁMITI      | HA FINALIZADO                                                   |                                                    |                                 |                         |
| Actualización                                       |                 |                                                                 |                                                    |                                 |                         |
| Búsqueda de<br>trámites                             |                 |                                                                 |                                                    |                                 |                         |
| Servicios                                           |                 |                                                                 |                                                    |                                 |                         |
| Padrones                                            |                 |                                                                 |                                                    |                                 |                         |
| Otros                                               |                 |                                                                 |                                                    |                                 |                         |

# CONCLUYE EL PROCESO DE INSCRIPCIÓN

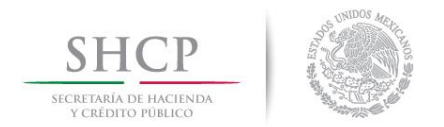

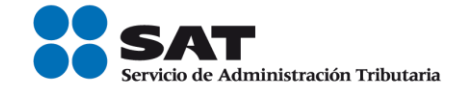

# III. Asignación del Rol para la emisión de facturas electrónicas a través de internet.

Las personas físicas que vendan metales y piedras preciosas (oro, plata, rubíes, así como otros minerales ferrosos), si requieren emitir facturas o facturas electrónicas (CFDI's) deberá solicitar la asignación del Rol para la emisión de facturas electrónicas.

**Paso 1.-** Para realizar la asignación del Rol, se debe entrar al Portal SAT e ingresar a la siguiente ruta en algún navegador web.

#### - http://www.sat.gob.mx

Paso 2.- Una vez ingresando al Portal SAT, se debe elegir la opción de Trámites.

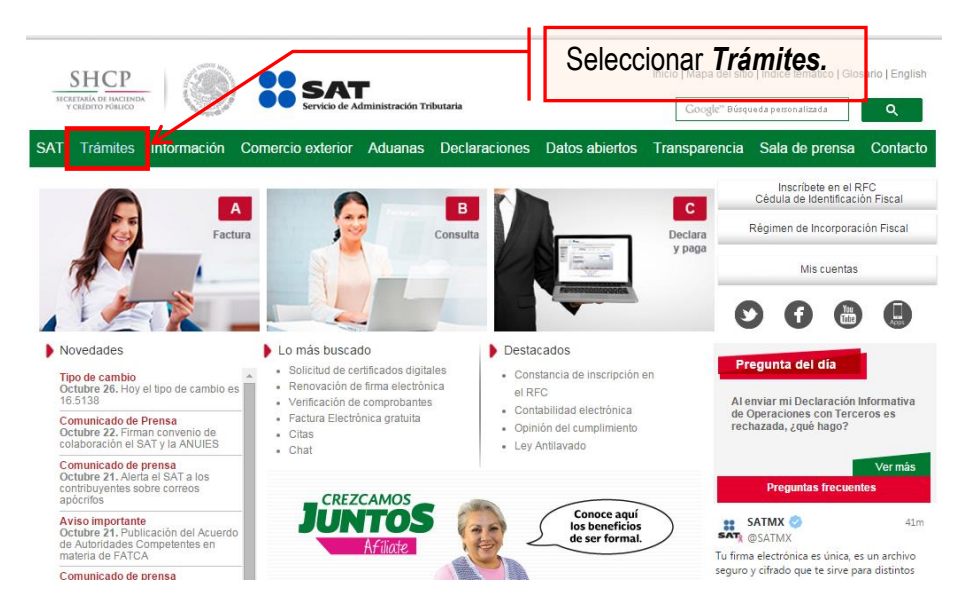

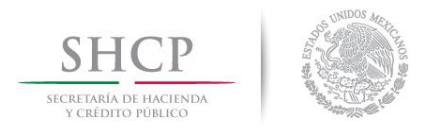

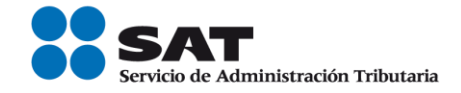

Paso 3.- Iniciar sesión en Mi Portal y captura los datos.

| SHCР<br>ясстанала ра насталама<br>устерито ливисо                                    | SAT<br>Servicio de Adr | Capturar los da<br>secci                                                                   | atos en e<br>ón. | esta<br>Trám               | nites y servio                            | cios                                                |
|--------------------------------------------------------------------------------------|------------------------|--------------------------------------------------------------------------------------------|------------------|----------------------------|-------------------------------------------|-----------------------------------------------------|
| Jueves 09 de junio de 2016                                                           |                        |                                                                                            |                  |                            |                                           | lnicio / lniciar sesión<br>¿Olvidaste tu contraseña |
| Buzón tributario                                                                     | Declaraciones          | Factura electrónica                                                                        | RFC              | Trámites                   | Servicios                                 | Consultas                                           |
| Ingresa a Mi                                                                         | <b>portal</b> para rea | alizar, entre otros, <b>los</b><br>tarias y donaciones                                     | siguient         | es trámite                 | Mi portal                                 |                                                     |
| Créditos fiscales                                                                    | Suger                  | rencias o reconocimientos                                                                  |                  |                            | Contraseña:                               | sesión                                              |
| Destacados                                                                           | (Ž.                    | Accesos directos                                                                           |                  | Avisos                     |                                           |                                                     |
| ▶ Citas                                                                              |                        | <ul> <li>Catálogo de trámites</li> </ul>                                                   |                  | Solución al                | problema en la ve                         | rsión 6.0.2                                         |
| Verificación de com                                                                  | probantes              | Formas fiscales                                                                            |                  | firma electr               | ónica.                                    | enucarse con                                        |
| <ul> <li>Fago referenciado</li> <li>CertiSAT</li> <li>Opinión del cumplin</li> </ul> | niento                 | <ul> <li>Software</li> <li>Calendario fiscal</li> <li>Hojas de ayuda (e Scinco)</li> </ul> |                  | Si actualizati de 1.7.0.21 | ste Java a una ver<br>configura con el si | sión superior<br>guiente <b>procedimiento</b> .     |

Paso 4.- Ingresar los datos que se requieren.

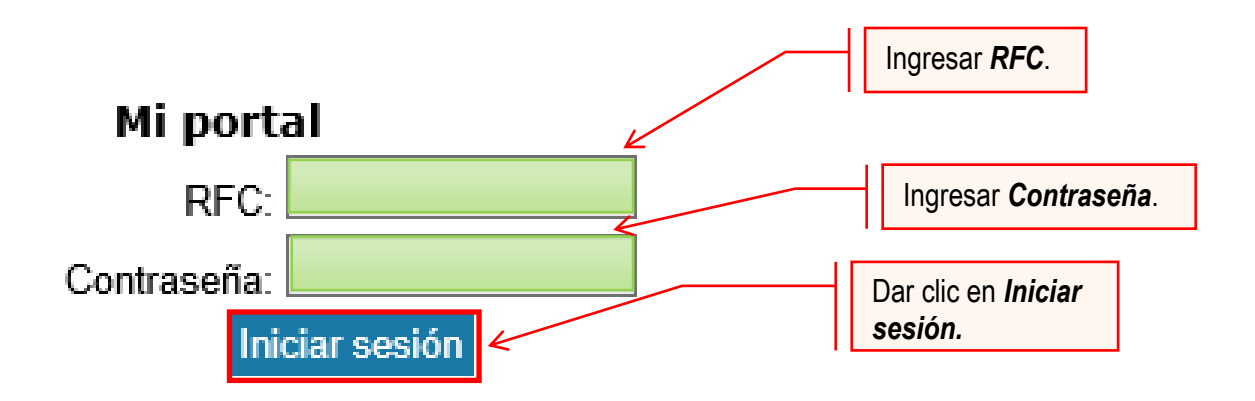

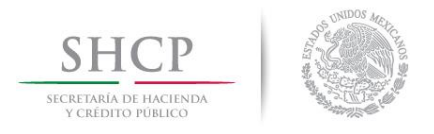

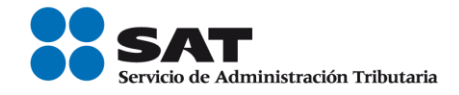

#### Paso 5.- Seleccionar la opción Servicios por Internet.

| SHCP                                                                                               | Cio de Administración Tributaria                    |                         |
|----------------------------------------------------------------------------------------------------|-----------------------------------------------------|-------------------------|
| Catálogo de Actividad                                                                              | des Orientación en Línea Citas Mis Asuntos Pendient | tes Salir Bienvenido(a) |
|                                                                                                    | www. <b>sat</b> .gob.mx                             |                         |
| Menú Servicios por Internet Créditos Fiscales Donatarias y Donaciones - Notificación Electrónica   |                                                     |                         |
| Certificado de Sello Digital     Buzón Tributario     Consulta de Facturas     Mensajes de Interés | Seleccionar<br>Servicios por Internet.              |                         |

Al seleccionar una opción se desplegará otro menú.

Paso 6.- Seleccionar la opción Servicio o solicitudes.

| SHCP                                                                                                    | SAT<br>Servicio de Administración Tributaria                                  |
|----------------------------------------------------------------------------------------------------|-------------------------------------------------------------------------------|
| Catálogo de Act                                                                                                    | vidades Orientación en Línea Citas Mis Asuntos Pendientes Salir Bienvenido(a) |
|                                                                                                    | www. <b>sat</b> .gob.mx                                                       |
| Menú   Servicios por Internet  Aclaraciones  Aclaracion e solicitudas  Quejas  Acuejas  Reconocimientas  Padrones  Créditos Fiscales  Donatarias y Donaciones  Distingerio Electrónico |                                                                               |
| Certificado de Sello Digita     Buzón Tributario     Consulta de Facturas     Mensajes de Interés                                                                                      | Seleccionar Servicio o Solicitudes.                                           |

Esta opción abrirá una nueva ventana.

Paso 7.- Para realizar el registro de Servicio o Solicitud, se debe seleccionar Solicitud.

| <u>Menú Principal</u> > <u>Servicios por Internet</u> > |                                                                                                    |
|---------------------------------------------------------|----------------------------------------------------------------------------------------------------|
| Servicio o solicitudes                                  |                                                                                                    |
|                                                         | Elegir la opción <b>Solicitud</b> del Menú.                                                           |
| Servicio o solicitudes                                  |                                                                                                    |
| Información general<br>Información general              | Realice el registro de su Servicio o Solicitud<br>Consulte el estatus o respuesta de su<br>aclaración |

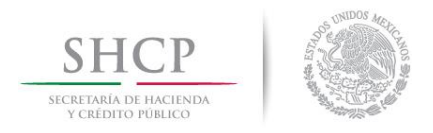

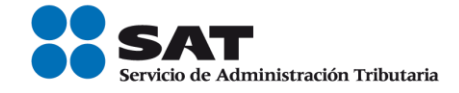

### Paso 8.- Ingresar los siguientes datos en los campos correspondientes:

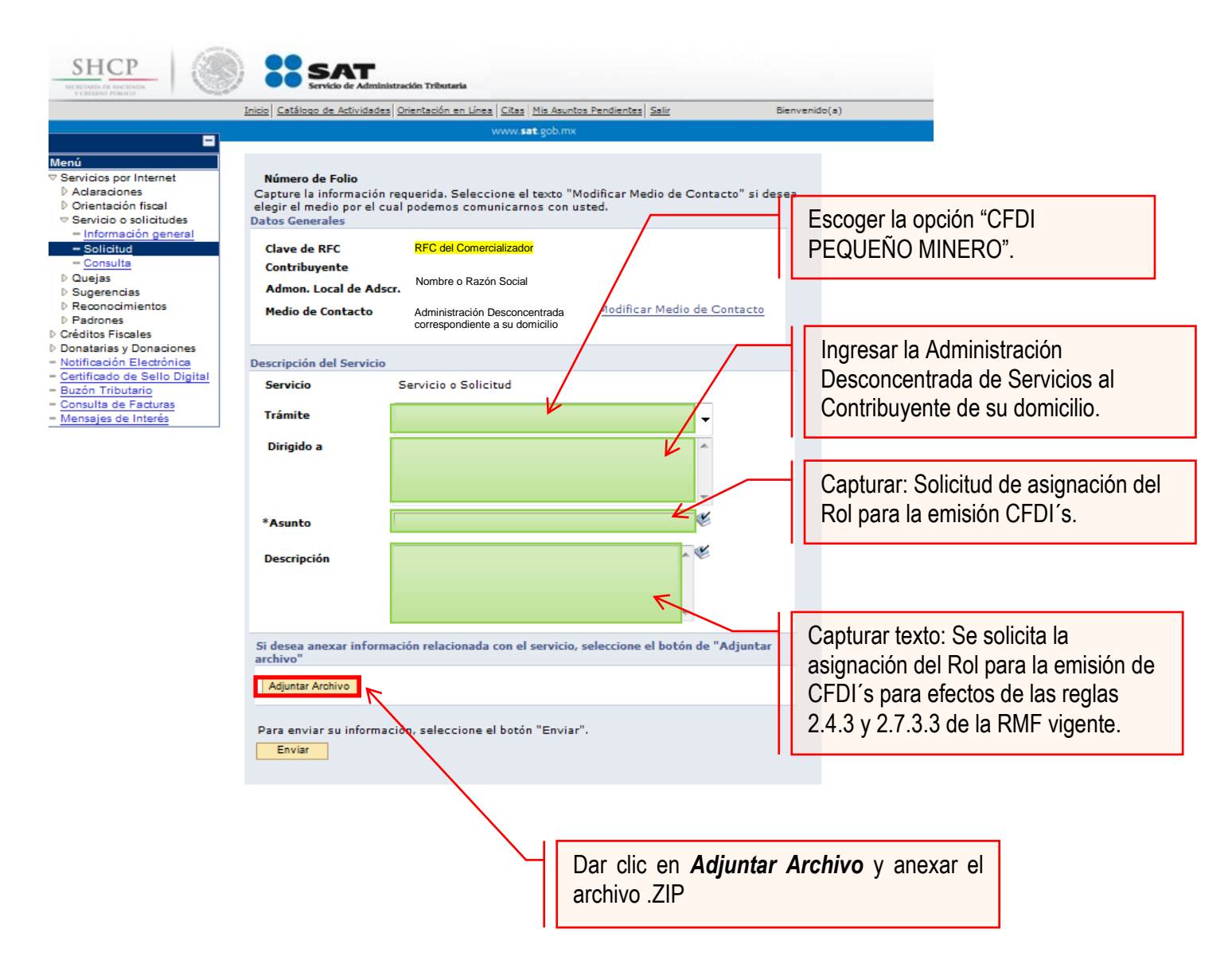

#### Nota:

- Anexar el archivo con la información de los pequeños mineros con los que mantiene una relación comercial.
- Se debe incluir en el archivo .txt el o los RFC's de los pequeños mineros.
- El archivo .txt deberá comprimir en formato .ZIP. De lo contrario el trámite será rechazado.

#### La solicitud debe quedar como se muestra en el paso siguiente:

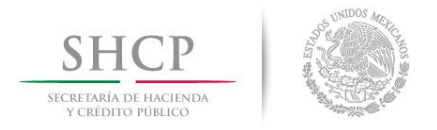

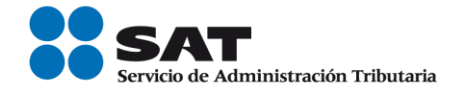

Paso 9.- Enviar al SAT la solicitud de asignación del Rol y emisión de facturas electrónicas (CFDI's).

|                       | Inicio Catálogo de Actividades | Orientación en Línea Citas Mis | Asuntos Pendientes Salir        | Bienvenido(a) |
|-----------------------|--------------------------------|--------------------------------|---------------------------------|---------------|
|                       |                                | www.sat.go                     | b.mx                            |               |
|                       |                                |                                |                                 |               |
|                       |                                |                                |                                 |               |
| por Internet          | Número de Folio                |                                |                                 |               |
| aciones               | Capture la información         | requerida. Seleccione el tex   | to "Modificar Medio de Contac   | to" si desea  |
| ntacion fiscal        | elegir el medio por el cu      | ual podemos comunicarnos o     | on usted.                       |               |
| mación general        | Datos Generales                |                                |                                 |               |
| licitud               | Clave de RFC                   |                                |                                 |               |
| nsulta                | Contribuyente                  |                                |                                 |               |
| IS                    | contribuyente                  |                                |                                 |               |
| erencias              | Admon. Local de Adso           | cr.                            |                                 |               |
| onocimientos          | Medio de Contacto              | Cons. Web                      | Modificar Medio de Co           | ntacto        |
| ones                  |                                |                                |                                 |               |
| arias y Donaciones    |                                |                                |                                 |               |
| ación Electrónica     | Descripción del Servicio       |                                |                                 |               |
| cado de Sello Digital |                                | e in ensit                     |                                 |               |
| Tributario            | Servicio                       | Servicio o Solicitud           |                                 |               |
| ulta de Facturas      | Trámite                        | Solicitud do asignación        | do rol omisión CEDI's           |               |
| es de Interes         | Hanne                          | Solicitud de asignación        |                                 |               |
|                       | Dirigido a                     |                                |                                 |               |
|                       | 2                              | Administración Desconcen       | trada de Servicios al           |               |
|                       |                                | Contribuyente de su domic      | ilio.                           |               |
|                       |                                |                                | -                               |               |
|                       |                                |                                |                                 |               |
|                       | *Asunto                        |                                | w.                              |               |
|                       |                                |                                | ~                               |               |
|                       | Descripción                    | Se solicita la asignació       | n del rol para la 🛛 🔺 🎽         |               |
|                       |                                | emisión de CFDI's para         | efectos de las                  |               |
|                       |                                | reglas 2 4 3 v 2 7 3 3 d       | e la RMF vigente                |               |
|                       |                                | 10gido 2.4.0 y 2.1.0.0 d       |                                 |               |
|                       |                                |                                |                                 |               |
|                       | Si desea anexar inform         | ación relacionada con el serv  | icio, seleccione el botón de "A | djuntar       |
|                       | archivo"                       |                                |                                 |               |
|                       | Advertex Archive               |                                |                                 |               |
|                       | Adjuntar Archivo               |                                |                                 |               |
|                       |                                |                                |                                 |               |
|                       | Para enviar su informa         | ción, seleccione el botón "Ei  | iviar".                         |               |
|                       | Envior                         |                                |                                 |               |
|                       | LITYIG                         |                                |                                 |               |
|                       |                                |                                |                                 |               |
|                       |                                |                                |                                 |               |
|                       |                                | $\sim$                         | Dar clic en En                  | viar          |
|                       |                                |                                |                                 |               |
|                       |                                |                                |                                 |               |

Una vez enviada la solicitud, se habilitará el botón Acuse de Recepción.

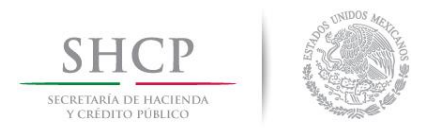

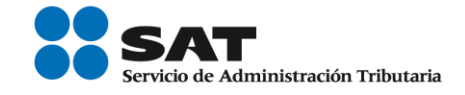

Paso 10.- Dar clic en el botón Acuse de Recepción e imprimir el acuse.

| Inisia Catál                                                                                                    | ogo de Astividades Orientaci                     | ión en Línez Citas Mis Asuntos Pendientes Salir Bienvenido(a)<br>www.sat.gob.mx                                                                          |
|----------------------------------------------------------------------------------------------------|--------------------------------------------------|----------------------------------------------------------------------------------------------------|
| Menú<br>2 Servicios por Internet<br>D Cambio de situación fiscal<br>D Aclaraciones<br>D Orientación fiscal<br>Creenicio o solicitudes<br>Envicio o solicitudes | Número de Folio<br>Datos Generales               | Servicio de Aviso                                                                                                    |
| Solicitud     Solicitud     Solicitud     Solicitud     Consulta     Donaciones del     gatraniero     Doujas     Superencias                                  | Clave de RFC<br>Contribuyente<br>Admon. Local de | RFC del Comercializador<br>Nombre o Denominación Social<br>Adscr Administración Desconcentrada correspondiente a su                                      |
| D Reconocimientos<br>− Consulta de                                                                                                    | Descripción del Ser                              | vicio                                                                                                    |
| Contribuyentes                                                                                                    | Servicio<br>Trámite<br>Dirigido a                | CFDI PEQUEÑO MINERO<br>Solicitud de asignación de rol emisión CFDI's.<br>Administración Desconcentrada de Servicios al<br>Contribuyente de su domicilio. |
|                                                                                                    | Asunto                                           | Se solicita la asignación del rol para la emisión de CFDI's para efectos de las reglas 2.4.3 y 2.7.3.3 de la RMF vigente.                                |
|                                                                                                    | Actualizar y anexar in                           | nformación adicional al servicio o trámite                                                                                                    |
| Dar<br>Rec                                                                                                    | clic en <b>Acuse</b><br>epción.                  | de                                                                                                    |

**Nota:** Podrá acudir a la ADSC de su preferencia (sala Mi @spacio) y realizar el trámite para la asignación del Rol para la emisión de CFDI's con los que mantiene una relación comercial. Donde realizará lo siguiente:

- 1. Acudir a la ADSC.
- 2. Solicitar que se le asigne un equipo de cómputo en Mi @spacio para realizar la solicitud de asignación de Rol.
- 3. Llevar a cabo las actividades descritas en el punto (III.) de la presente guía.
- 4. Recoger acuse de recibido.

# CONCLUYE EL PROCESO DE SOLICITUD DE ASIGNACIÓN DEL ROL

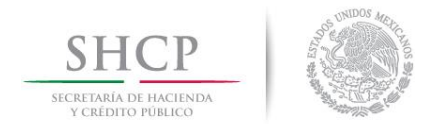

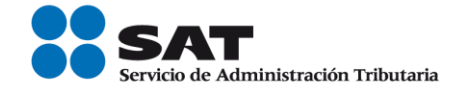

# IV. Consulta del estatus de la asignación de Rol y emisión de facturas electrónicas.

El SAT dará a conocer el resultado del trámite en un plazo máximo de 5 días hábiles. Este plazo puede llegar a ser menor dependiendo de la demanda que el servicio tenga al momento de las solicitudes.

Para realizar la consulta del estatus de asignación del Rol y emisión de facturas electrónicas vía internet, se debe seguir el siguiente procedimiento:

**Paso 1.-** Ingresar al Portal SAT por medio de la siguiente ruta en algún navegador web.

http://www.sat.gob.mx

Paso 2.- Una vez ingresando al Portal SAT, se debe elegir la opción de Trámites.

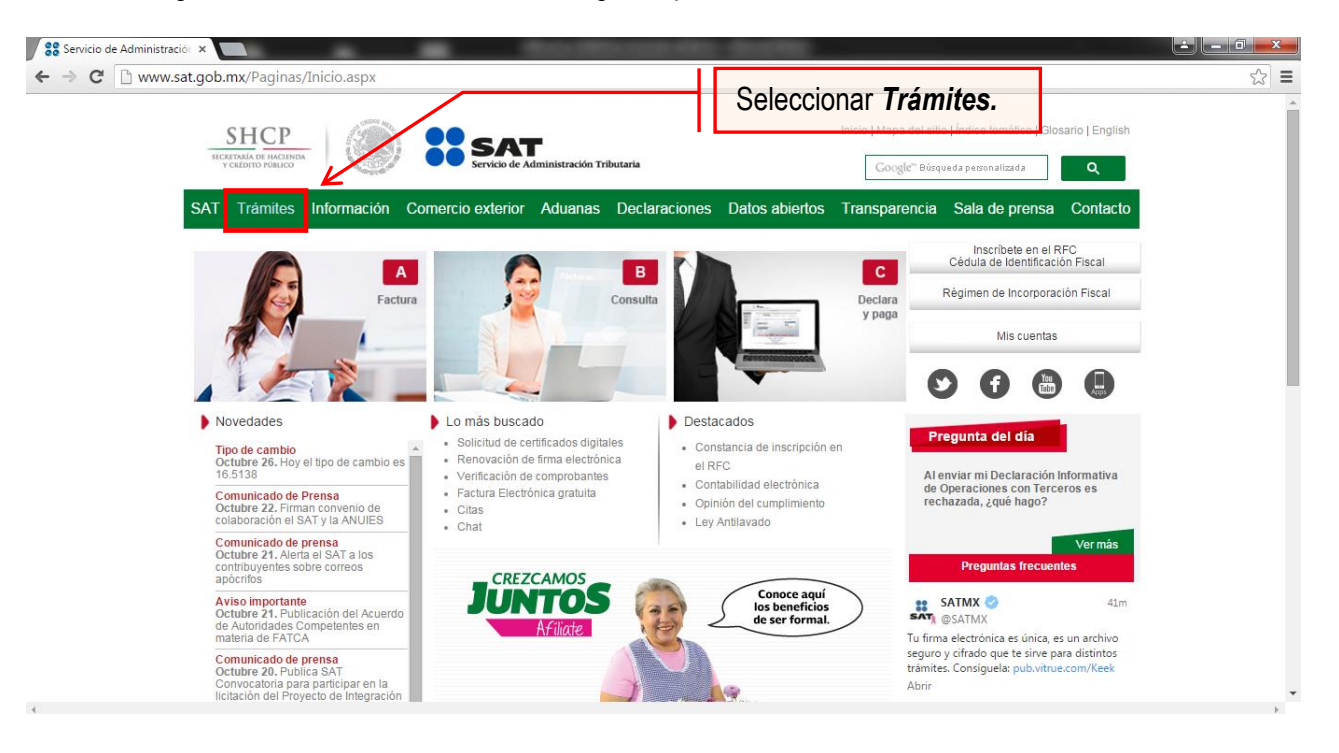

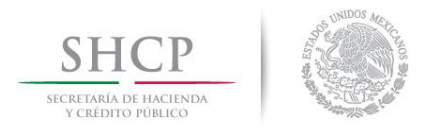

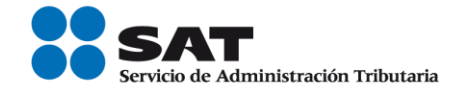

Paso 3.- Iniciar sesión en Mi Portal y captura los datos.

| SHCP (                                                  | SAT              | Capturar los o<br>esta seco                                                      | latos en<br>ción | Trám         | nites y servi                | cios                                              |
|---------------------------------------------------------|------------------|----------------------------------------------------------------------------------|------------------|--------------|------------------------------|---------------------------------------------------|
| Y CRÉDITO PÚBLICO                                       | Servicio de Adr  | ninistración Tributaria                                                          |                  |              | lites y servi                |                                                   |
| Jueves 09 de junio de 2016                              |                  |                                                                                  |                  |              |                              | lnicio / lniciar sesió<br>¿Olvidaste tu contraseñ |
| Buzón tributario                                        | Declaraciones    | Factura electrónica                                                              | RFC              | Trámites     | Servicios                    | Consultas                                         |
|                                                         | nortal para ros  | lizar optro otros los                                                            | ciquionto        | c trámita    | \/                           |                                                   |
| ingresa a Mi                                            | portal para rea  | uizar, entre otros, <b>ios</b>                                                   | siguiente        | es trainite  | Minortal                     |                                                   |
| Orientación y acl                                       | araciones 📄 Dona | tarias y donaciones                                                              |                  |              | REC:                         |                                                   |
| Créditos fiscales                                       | Suger            | rencias o reconocimientos                                                        |                  |              | Contraseña:                  |                                                   |
|                                                         |                  |                                                                                  |                  |              | Iniciar                      | sesión                                            |
|                                                         |                  |                                                                                  |                  |              |                              |                                                   |
|                                                         |                  |                                                                                  |                  |              |                              |                                                   |
| Destacados                                              | 1                | Accesos directos                                                                 |                  | Avisos       |                              |                                                   |
| ▶ Citas                                                 |                  | Catálogo de trámites                                                             |                  | Solución al  | problema en la ve            | ersión 6.0.2                                      |
| Vorificación do com                                     |                  | Farmer Granlan                                                                   |                  | y posteriore | es de Safari al auto         | enticarse con                                     |
| Vermcación de com                                       | probantes        | Formas fiscales                                                                  |                  | firma alactr | Apica                        | childearbe con                                    |
| <ul> <li>Pago referenciado</li> </ul>                   | probantes        | <ul> <li>Formas fiscales</li> <li>Software</li> </ul>                            |                  | firma electr | ónica.                       | endealse con                                      |
| <ul> <li>Pago referenciado</li> <li>CertiSAT</li> </ul> | probantes        | <ul> <li>Formas fiscales</li> <li>Software</li> <li>Calendario fiscal</li> </ul> |                  | firma electr | ónica.<br>ste Java a una ver | sión superior                                     |

Paso 4.- Ingresar los datos que se requieren.

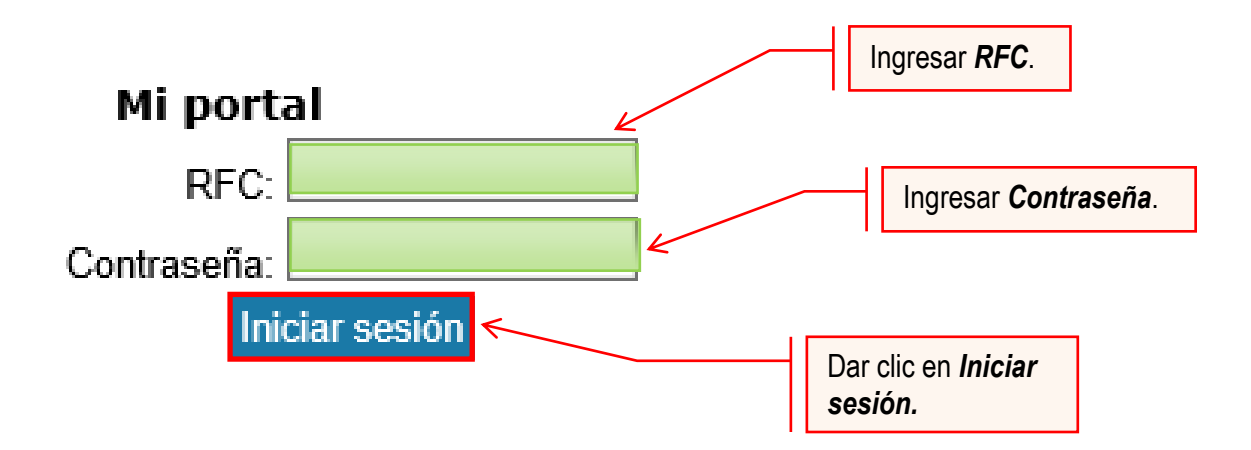

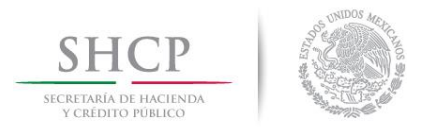

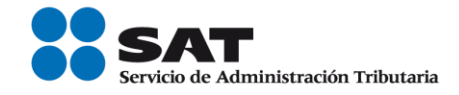

Paso 5.- Seleccionar la opción Servicios por Internet.

| SHCP<br>WERDWILL OF MELTING<br>VIELDING MELTING                                                                                                    |  |
|----------------------------------------------------------------------------------------------------|--|
| Catálogo de Actividades Orientación en Línea Citas Mis Asuntos Pendientes Salir Bienvenido(a)                                                                                                    |  |
| www. <b>sat</b> .gob.mx                                                                                                    |  |
| Servicios nor Internet     Créditos Fiscales     Donatarias y Donaciones     Notificación Electrónica     Certificado de Sello Digital     Buzón Tributario     Consulta de Facturas     Mensaies de Interés     Seleccionar la opción,     Servicios por Internet. |  |

Paso 6.- Seleccionar Servicio o solicitudes.

| Catálogo de /                                                                                                    | ctividades Orientación en Línea Citas Mis Asuntos Pendientes Salir Bienvenido(a) |
|----------------------------------------------------------------------------------------------------|----------------------------------------------------------------------------------|
|                                                                                                    | www. <b>sat</b> .gob.mx                                                          |
| Menú Servicios por Internet b Aclaraciones b Orientación fiscal Servicio o solicitudes b Ouejas b Sugerencias b Reconocimientos b Padrones créditos Fiscales Donatarias y Donaciones Notificación Electrónica |                                                                                  |
| <u>Certificado de Sello Digital</u> <u>Buzón Tributario</u> <u>Consulta de Facturas</u> Mensaies de Interés                                                                                                   | Seleccionar Servicio o Solicitudes.                                              |

Esta opción abrirá una nueva ventana.

Paso 7.- Para realizar el registro de Servicio o Solicitud, se debe seleccionar Consulta.

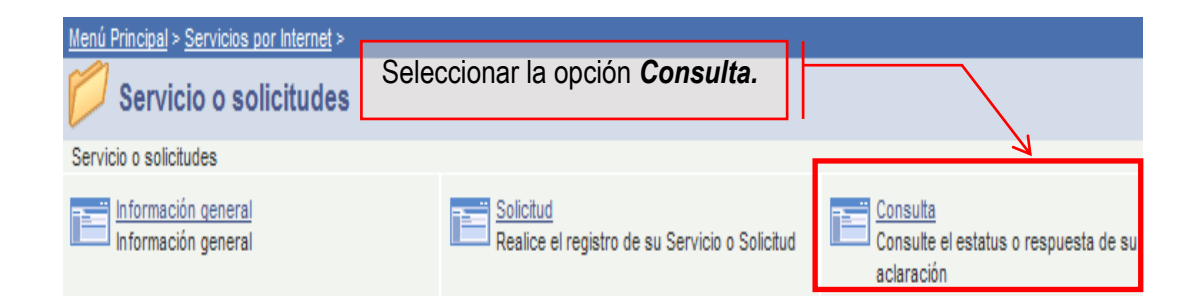

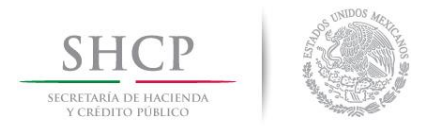

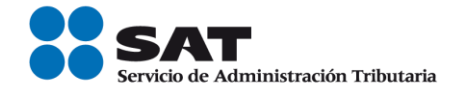

Se mostrará una ventana con nombre "Consulta de Servicios o Trámites Realizados".

Paso 8.- Capturar el número de folio asignado a su solicitud. Y dar clic en el botón Buscar.

| www. <b>sat</b> .gob.mx                                                                                                    |
|----------------------------------------------------------------------------------------------------|
| Consulta de Servicios o Trámites Realizados<br>Capture la información que considere necesaria; de lo contrario seleccione el botón Buscar<br>para que le presente todos los servicios o trámites realizados. |
| Clave de RFC RFC del Comercializador                                                                                                    |
| Contribuyente Nombre o Razón Social                                                                                                    |
| *Unidad Negocio Servicios al Contribuyente ▼<br>Número de Folio                                                                                                    |
| Servicio T                                                                                                    |
| Trámite                                                                                                    |
| Detalles Capturar Número de Folio.                                                                                                    |
| Fecha Creación De                                                                                                    |
| Fecha Cierre De B Hasta B                                                                                                    |
| Buscar     Borrar       *Campo Obligatorio     Dar clic en Buscar.                                                                                                    |

El sistema presenta la información correspondiente al estatus de la solicitud. Solo sí, el trámite a consultar se encuentre solventado, se podrá obtener acuse de respuesta.

# FIN DEL PROCEDIMIENTO.